\_\_\_\_\_

|     | MC664X      | V 2.0294          |
|-----|-------------|-------------------|
|     | LUC-EAB     | EtherCAT          |
| LUC | ES1160D     | 16<br>N PN & PN P |
|     | ES2161D     | 16 PNP            |
|     | TRIO Motion | Perfect V 5.2.3   |

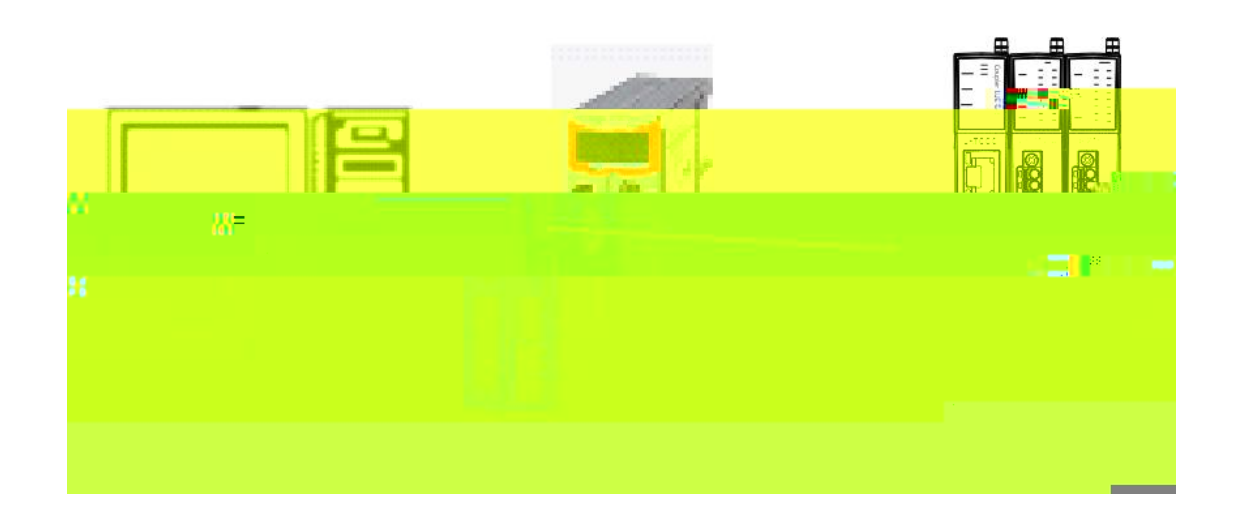

| 1. |  |  |  |
|----|--|--|--|
| 2. |  |  |  |

3.

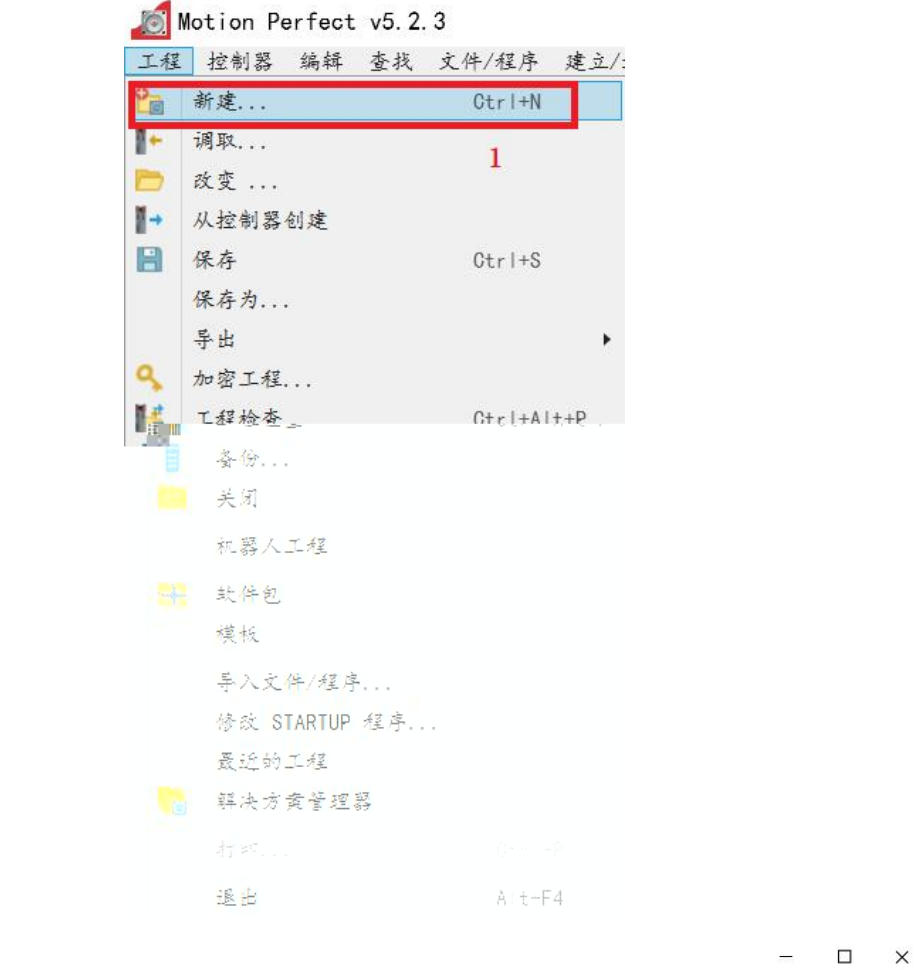

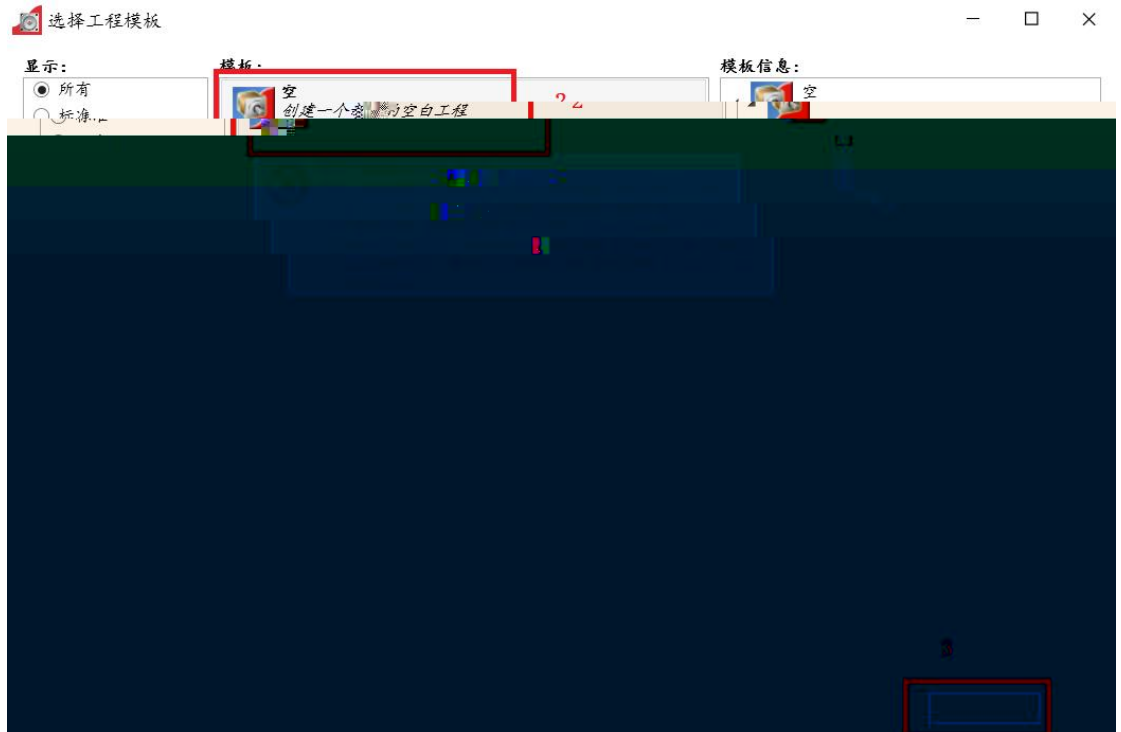

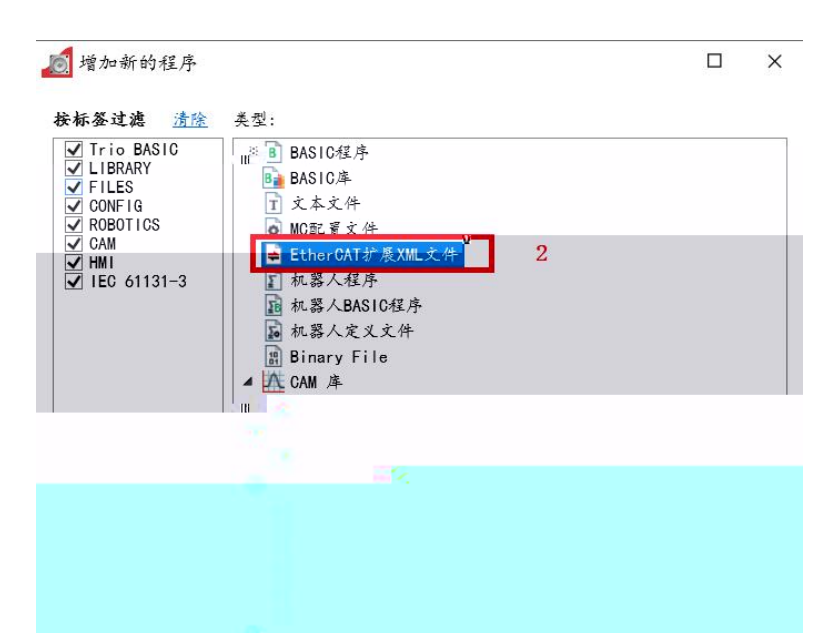

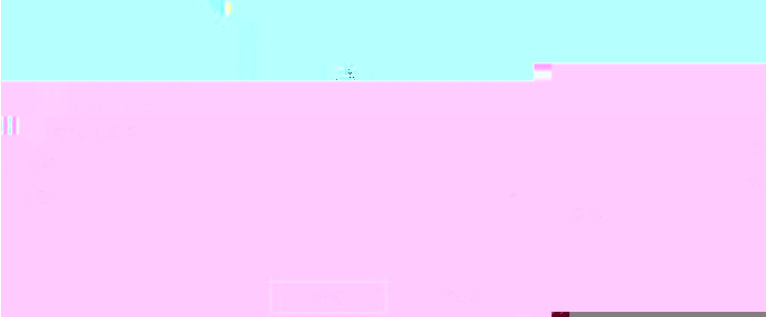

3.1. XML

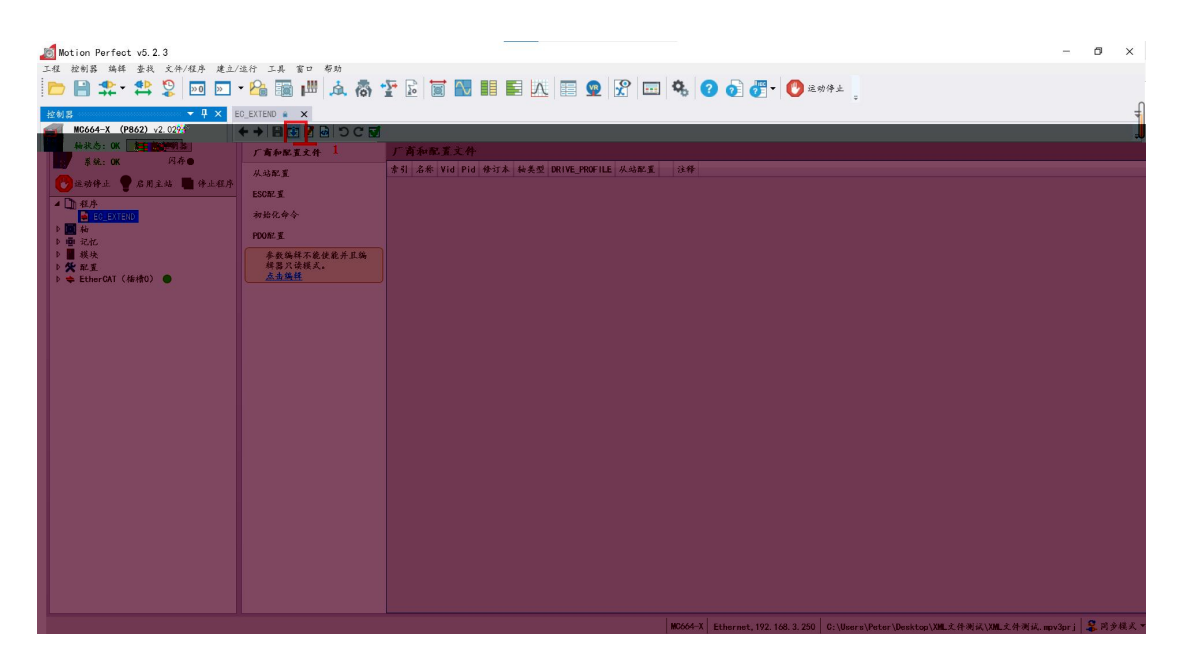

| 0          | 创建Ethe              | CAT配置文件                |                                                                                                    |          |           |                              |                      | -       |     | ×  |
|------------|---------------------|------------------------|----------------------------------------------------------------------------------------------------|----------|-----------|------------------------------|----------------------|---------|-----|----|
| <b>选</b> 择 | <b>辛设备</b><br>要导入的设 | 츕                      |                                                                                                    |          |           |                              |                      |         |     |    |
| -          | 选择设备                | 分组,通过: 💿 供应商           | 第 〇 位置                                                                                                    |          |           |                              |                      |         |     |    |
|            | 配置文件                | j <sup>2</sup> 30      |                                                                                                    |          | 修订本       | 位置                           |                      |         |     |    |
|            | 10,22,711           | ▲ Trio Motion Technolo | ogy                                                                                                    |          |           |                              |                      |         |     | ~  |
|            | 完成                  | DX4 Series ServoDr     | ive                                                                                                    |          | 0x0000000 | 1 TRI0_DX4_V1.04_C0          | MB0_20200630. xm1    |         |     |    |
|            |                     | 👯 DX5 MultiAxis        |                                                                                                    |          | 0x0000004 | 4 DX5_ECAT_XML_VOB3          | . xml                |         |     |    |
|            |                     | P366 EtherCAT Cour     | en al anticipation de la companya de la companya de la companya de la companya de la companya de la companya de | U        | <000000î^ | 1rTo_ <b>t</b> fieruaî_fiexs | ∣ıċė_ðyŝtem_⊾ðī_úວ0ī | î8. xmı |     | Π" |
|            |                     | P367 4 Thermocouple    | Input                                                                                                    | 0;       | <0000002  | P367_TC_esi_201203.          | xml                  |         |     |    |
|            |                     | P367 4 Thermocouple    | Input, 4 Digital (                                                                                              | Output 0 | <00000002 | P367_TC_esi_210430.          | xml                  |         |     |    |
|            |                     | M P367 4 Thermocouple  | Input, 4 Digital C                                                                                              | Output 0 | <00000002 | P367_TC_esi_210511.          | xml                  |         |     |    |
|            |                     | - P368 4 RID Input, 4  | Digital Output                                                                                                  | 0)       | 00000001  | P368_RID_esi_210601          | . xml                |         | - 1 |    |
|            |                     |                        |                                                                                                    |          |           |                              |                      |         |     |    |
|            |                     |                        |                                                                                                    |          |           |                              |                      |         |     |    |
|            |                     |                        |                                                                                                    |          |           |                              |                      |         |     |    |
|            |                     |                        | <b>1</b>                                                                                                    |          |           |                              |                      |         |     |    |
|            |                     |                        |                                                                                                    |          |           |                              |                      |         |     |    |
|            |                     |                        |                                                                                                    |          |           |                              |                      |         |     |    |
|            |                     |                        |                                                                                                    |          |           |                              |                      |         |     |    |
|            |                     |                        |                                                                                                    |          |           |                              |                      |         |     |    |
|            |                     |                        |                                                                                                    |          |           |                              |                      |         |     |    |
|            |                     |                        |                                                                                                    |          |           |                              |                      |         |     |    |
|            |                     |                        |                                                                                                    |          |           |                              |                      |         |     |    |
|            |                     |                        |                                                                                                    |          |           |                              |                      |         |     |    |
|            |                     |                        |                                                                                                    |          |           |                              |                      |         |     |    |
|            |                     |                        |                                                                                                    |          |           |                              |                      |         |     |    |
|            |                     |                        |                                                                                                    |          |           |                              |                      |         |     | _  |

| ▶ 选择文件                                                                                                    |                                                                                                 |   |   | ×                      |
|----------------------------------------------------------------------------------------------------|-------------------------------------------------------------------------------------------------|---|---|------------------------|
| $\leftarrow \rightarrow \checkmark \uparrow$ $\blacksquare$ « EHN                                                                 | ERCAT_XML文件 > LUC-EA_XML文件                                                                      | ~ | Ü | 在 LUC-EA_XML文件         |
| 组织 ▼ 新建文件夹                                                                                                    |                                                                                                 |   |   | !≕ - □ ?               |
| <ul> <li>◆此电脑</li> <li>3D 对象</li> <li>翻 视频</li> <li>■ 图片</li> <li>圖 文档</li> <li>◆ 下載</li> </ul>                                   | 名称<br>LUC-EA. xml<br>LUC-EA221010. xml<br>LUC-EAV001. xml<br>LUC-EAV002. xml<br>LUC-EAV003. xml |   |   | 选择要预览的文 <mark>约</mark> |
| <ul> <li>♪ 音乐</li> <li>、 求面</li> <li>Windows (C:)</li> <li>、 虚拟机 (D:)</li> <li>※ 満用文件 (E:)</li> <li>ハコ+4 4<sup>2</sup></li> </ul> |                                                                                                 |   |   |                        |
|                                                                                                    |                                                                                                 |   |   |                        |

## "MDP\_BUS\_COUPLER"

| Ox0000 DC EtherCAT IO | 0x0000 | DC | EtherCAT | IO |
|-----------------------|--------|----|----------|----|
|-----------------------|--------|----|----------|----|

| 🔊 创建EtherCAT香 | 已置文件                 |                |                 |                                | 1000   | ⊐ ×≖ |
|---------------|----------------------|----------------|-----------------|--------------------------------|--------|------|
| 从站配置          |                      |                |                 |                                |        |      |
|               |                      |                |                 |                                |        |      |
| 选择设备          |                      |                |                 |                                |        |      |
| 配置文件          |                      | 1              |                 |                                |        |      |
| ➡ 从站配置        | 从站:                  |                | 邮箱              |                                |        |      |
| ESC           | 类型: MDi<br>轴数: 10    | _BUS_COUPLER > | 启动协议;<br>协议;    | CoE                            | •      |      |
| 模块            | 数字量输入: 0<br>数字量输出: 0 |                | 华 (ms) ;        | 100                            |        |      |
| 接收PD0         | 模拟量输入: 0             |                | 加水氨基<br>枯类型:    | NOME                           | ۷      |      |
| TXPDO         | 标识等存器                |                | 控制模式:           | NOME                           | ٣      |      |
| 初始化指令         | · 注利于构:              |                | 使用逐样读/与:<br>指令: | LRW                            | ~      |      |
| <u> </u>      |                      |                | 状态: [           | DEVICE_STATE_SAFEOP, DEVICE_ST | ATE_OP |      |
|               | VR<br>輸入地址:<br>輸出地址: | <u></u> 分      | ·布式时钟<br>模式: [  | 0x0000                         |        |      |
|               |                      |                |                 | 2                              |        |      |
| 5 Z           | <i>l</i> ≩ ¢         |                |                 |                                |        |      |
| 2.2           | <u>18 /05</u>        |                |                 |                                |        |      |
|               |                      |                |                 | 《《返回 下一个》》                     | 关闭     |      |
|               |                      |                |                 |                                |        |      |

и и и и и и и О

PDO

ESC

OUTPUTS

ES2161D 2 2

INPUTS

ES1160D 2 2

| 🙍 创建EtherCATi | 配置文 | 件      |              |              |    |         |        | <del></del> | × |
|---------------|-----|--------|--------------|--------------|----|---------|--------|-------------|---|
| ESC           |     |        |              |              |    |         |        |             |   |
| 设置FSC         |     |        |              |              |    |         |        |             |   |
| 选择设备          | 索引  | 起始地址   | 尺寸           | 控制字节         | 使能 | 功能      |        |             |   |
| 配置文件          | 1   | 0x1000 | 0x80<br>0x80 | 0x26<br>0x22 | 1  | MBOXIN  | >1     |             |   |
| 从站配署          | 2   | 0x1100 | 2            | 0x64         | 1  | OUTPUTS | 2.<br> |             |   |
|               |     |        |              |              |    |         |        |             |   |
|               |     |        |              |              |    |         |        |             |   |
|               |     |        |              |              |    |         |        |             |   |
|               |     |        |              |              |    |         |        |             |   |
|               |     |        |              |              |    |         |        |             |   |
|               |     |        |              |              |    |         |        |             |   |
|               |     |        |              |              |    |         |        |             |   |
|               |     |        |              |              |    |         |        |             |   |
|               |     |        |              |              |    |         |        |             |   |
|               |     |        |              |              |    |         |        |             |   |
|               |     |        |              |              |    |         |        |             |   |
|               |     |        |              |              |    |         |        |             |   |
|               |     |        |              |              |    |         |        |             |   |
|               |     |        |              |              |    |         |        |             |   |

| 1 | 🚺 创建EtherCAT配置 | 文件          |                     |           |      |       | - 🗆 | ×     |
|---|----------------|-------------|---------------------|-----------|------|-------|-----|-------|
|   | ·按 Warner      |             |                     |           |      |       |     |       |
|   | 设置设备模块         |             |                     |           |      |       |     |       |
|   | 8              |             |                     |           |      |       |     |       |
|   | 配置文件           | ta 📔 🛃 👘 ta | l Input 0x00000101  | ×         |      |       |     |       |
|   | 从站配置           |             |                     |           | 3    |       |     |       |
|   | ESC            |             |                     | Q 选择端口* 、 | / 2  |       |     |       |
|   |                |             | SXX <u>L t 可定</u> 用 |           |      |       | -   | 模块    |
|   |                | Ļ           | ESXXXX 2            |           |      |       |     | 接收PD0 |
|   |                |             |                     |           |      |       |     | TXPD0 |
|   |                |             |                     |           |      |       |     | 初始化指  |
| Ŷ |                |             |                     |           |      |       |     | 宇成    |
|   |                |             |                     |           |      |       |     | 70,44 |
|   |                | -           |                     | 1         |      |       |     |       |
|   |                |             |                     |           |      |       |     |       |
|   |                |             |                     |           |      |       |     |       |
|   |                |             | ●添加新模块              | 1         |      |       |     |       |
|   | 更多信息           |             |                     |           |      |       |     |       |
|   |                |             |                     | //if #    | T-AN | ¥ (3) |     |       |
|   |                |             |                     | ((返回)     | L    | 大团    |     |       |

|        |                     | 1               |                        |                                                                                                    |            |         |  | _ |   |
|--------|---------------------|-----------------|------------------------|----------------------------------------------------------------------------------------------------|------------|---------|--|---|---|
| 2      | / 创建Ether CA        | ATB2            | 置叉件                    | •                                                                                                    |            |         |  |   | X |
|        | <b>模块</b><br>设置设备模块 |                 |                        |                                                                                                    |            |         |  |   |   |
|        | 选择设备                |                 | 端口                     | 名称                                                                                                    | ID         |         |  |   |   |
|        |                     | Ť.              | ESXXXX                 | 16 bit Digit an input                                                                                                    | 0x00000101 | X       |  |   |   |
| 且编     | 配重叉个                | ŧ.              | ↑↓ ESXXX               | X 16 bit Digital Input                                                                                                    | 0x00000101 | X       |  |   |   |
| Q 0x   | 00000101*           |                 |                        | 5 🗸 🗙                                                                                                    |            |         |  |   |   |
| 16 bit | Digital Output      |                 |                        | 古未到应用                                                                                                    |            |         |  |   |   |
| 16 bit | t Digital Input     |                 |                        | /                                                                                                    | × .        |         |  |   |   |
| 32 hi  | t Dieital.loout     |                 | -                      |                                                                                                    |            |         |  |   |   |
| 30     | 2 bit Digital Out   | put<br>utou     | 4                      |                                                                                                    |            |         |  |   |   |
|        | 8 bit Lisitar U     | tput            |                        |                                                                                                    |            |         |  |   |   |
|        | 8 bit Digital Ou    | itput           | and 8 bi               | t Digital Input                                                                                                    |            |         |  |   |   |
|        | 1/0 Module 8-ch     | 4-201<br>Anal ( | MA Analog<br>ng 0–10.V | g Gurrent Input<br>Voltage Input                                                                                                    |            |         |  |   |   |
|        | in the module of on | 7 inter i       | о <u>в</u> о тот       | a and a second second s | $\sim$     |         |  |   |   |
|        |                     |                 |                        |                                                                                                    |            |         |  |   |   |
|        |                     |                 |                        |                                                                                                    |            |         |  |   |   |
|        |                     |                 |                        |                                                                                                    |            |         |  |   |   |
|        |                     |                 |                        |                                                                                                    |            |         |  |   |   |
|        |                     |                 |                        |                                                                                                    |            | ○ 添加新模块 |  |   |   |
|        |                     |                 | Ŷ                      | 多信息                                                                                                    |            |         |  |   |   |
|        |                     |                 | 4                      |                                                                                                    |            |         |  |   |   |
|        |                     |                 |                        |                                                                                                    |            |         |  |   |   |

" PDO" "TXPDO"

|                                                                                                    | PBO対象:<br>(徐入我素文本) Q。<br>副 All Objects へ                                      |
|----------------------------------------------------------------------------------------------------|-------------------------------------------------------------------------------|
|                                                                                                    | PD0対象:<br>(指入技术文本) Q。<br>副 All Objects へ                                      |
|                                                                                                    |                                                                               |
|                                                                                                    |                                                                               |
| HERENAW<br>完成<br>EG EXTEND:<br>ReFDORT 夏名 ROPDO PROFILE<br>名称 地址<br>Gutout (a. 永平平平平平平平平平平平平平平平平平平平平平平平平平平平平平平平平平平平平 | W.F:<br>Use drag and drop<br>to add objects<br>from the toolbox<br>to the PKO |
|                                                                                                    | object in<br>too box fr<br>options.                                           |

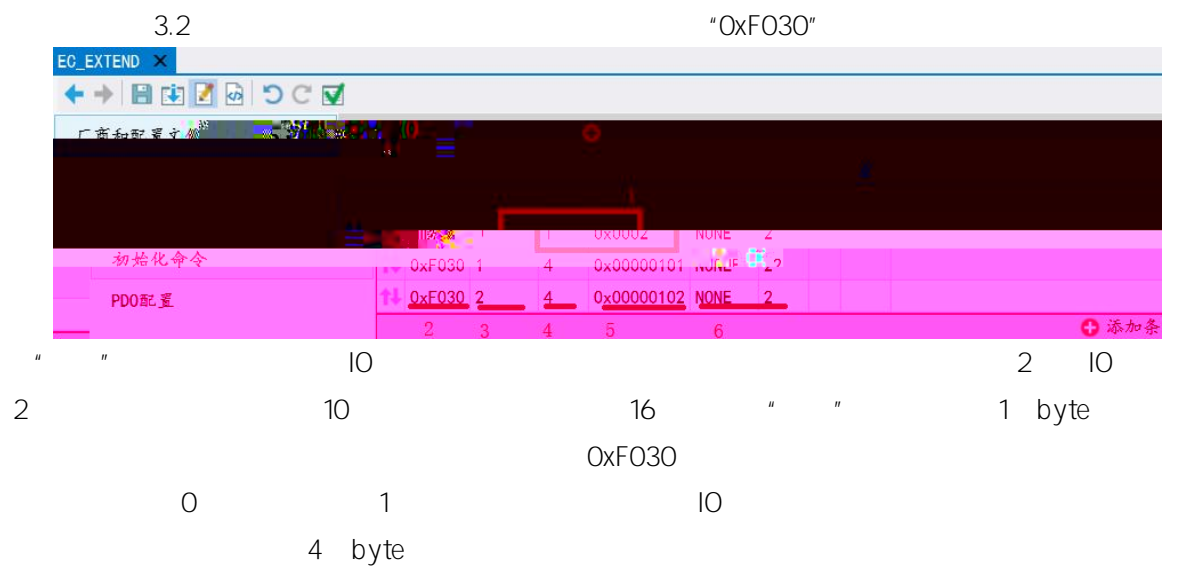

XML IO "ModuleIdent"

## ES1160D Ox0000101

| E51160D                                                                                         |
|-------------------------------------------------------------------------------------------------|
| <module></module>                                                                               |
| <type moduleclass="LAMINA SUBMODULE" moduleident="#x00000101" modulepdogroup="0">ES1160D</type> |
| Whame LCIU= 1055 210 DIL UIRILAL Input                                                          |
| <comment lcid="1033">16 bit Digital Input NPN and PNP</comment>                                 |
| <txpdo sm="3"></txpdo>                                                                          |
| <index dependonslot="1">#x1a00</index>                                                          |
| <name lcid="1033">Inputs</name>                                                                 |
| <entry></entry>                                                                                 |
| <index dependonslot="1">#x6000</index>                                                          |
| <subindex>1</subindex>                                                                          |
| <bitlen>16</bitlen>                                                                             |
| <name lcid="1033">Input</name>                                                                  |
| <datatype>BTTARR16</datatype>                                                                   |
| / (Entru)                                                                                       |

\*

| PDO      |   |        |
|----------|---|--------|
| 1) RXPDO |   |        |
| OUTPUT   |   | PTR_RX |
|          |   |        |
|          | 2 |        |
| TXPDO    |   |        |
| INPUT    |   | PTR_TX |
|          |   |        |

## 2

| RxPDD 配置#0-RXPD0_PR0FILE         基準         由後用         4           名称         长度 标志位 道 封 索引 子指 位长 数据是5         注释 | xPDO 配置#0-TXPDO_PROFILE 🔳 基准 由使用 🧕 |
|----------------------------------------------------------------------------------------------------|------------------------------------|
| 名称 长度 标志位 選 轴 索引 子推 位长 数据类打 注释                                                                                     |                                    |
|                                                                                                    | 名称 长度 标志位 遇 轴 索引 子指 位长 数据类 注释      |
| 1 PTR_RX * 1 0 n.a. n.a. n.a. *                                                                                    | PTR_TX ~ 2 0 n.a. n.a. n.a. n.a. ~ |

5.

| C 🗹         |                                                                                                    |                                                                                                    |                                                                     |                                                                                                    |                                                                                                    |                                                                                                    |                                                                                                    |                                                                                                    |  |
|-------------|----------------------------------------------------------------------------------------------------|----------------------------------------------------------------------------------------------------|---------------------------------------------------------------------|----------------------------------------------------------------------------------------------------|----------------------------------------------------------------------------------------------------|----------------------------------------------------------------------------------------------------|----------------------------------------------------------------------------------------------------|----------------------------------------------------------------------------------------------------|--|
| RxPD0配置     | 0                                                                                                    |                                                                                                    |                                                                     |                                                                                                    |                                                                                                    |                                                                                                    |                                                                                                    |                                                                                                    |  |
| ▲ RxPDO 配置# | 0 - RXPD                                                                                                    | O_PRO                                                                                                    | FIL                                                                 | ■ 基                                                                                                    | <u>*</u>                                                                                                    | 5 <i>t</i> i                                                                                                    | 色用 0                                                                                                    |                                                                                                    |  |
| 名称          | 长度 枋                                                                                                    | 志位                                                                                                    | 遇                                                                   | 1 索引                                                                                                    | 子指                                                                                                    | 位长                                                                                                    | 数据类1                                                                                                    | 注释                                                                                                    |  |
| ↑↓ PTR_RX × | 2 0                                                                                                    |                                                                                                    |                                                                     | n.a.                                                                                                    | n.a.                                                                                                    | n.a.                                                                                                    | n.a. 🗸                                                                                                    |                                                                                                    |  |
| NULL        | 1.                                                                                                    |                                                                                                    |                                                                     |                                                                                                    |                                                                                                    |                                                                                                    |                                                                                                    |                                                                                                    |  |
|             | ●添加条目                                                                                                    |                                                                                                    |                                                                     |                                                                                                    |                                                                                                    |                                                                                                    |                                                                                                    |                                                                                                    |  |
|             | C ▼<br>R×PD0 配 置<br><i>4 R×PD0 配 置</i><br><i>4 R×PD0 配 置</i><br><i>4 R×PD0 配 置</i><br><i>A</i> 称<br>1 PTR_RX ×<br><i>NULL</i> | C ▼<br>RxPDO配置<br><i>A RxPDO 配置 #0 - RXPD</i><br><i>A Rx PDO 配置 #0 - RXPD</i><br><i>A Rx Kg</i> 桁<br>PTR_RX × 2 0<br><i>NUL</i> | C ▼ RxPDO配置 ● A RxPDO 配置 #0 - RXPB0_PRO 名称 长度 标志位 PTR_RX × 2 0 NULL | C ▼<br>R×PDO配置<br><i>A R×PDO 配置 #0 - RXPDO_PROF ILL</i><br><i>A R×PDO 配置 #0 - RXPDO_PROF ILL</i><br><i>A R×PDO 配置 #0 - RXPDO_PROF ILL</i><br><i>A R×PDO 配置 #0 - RXPDO_PROF ILL</i> | C ▼<br>RxPDO配置<br><i>A RxPDO 配置 #0 - RXPÖ0_PROF ILE</i><br><i>A RxPO0 配置 #0 - RXPÖ0_PROF ILE</i><br><i>A RxPO0 D</i><br><i>A RxPO0 D</i><br><i>A RxPO0 D</i><br><i>A RxP</i> | <ul> <li>C ▼</li> <li>RxPDO配置 ●</li> <li>A RxPOO 配置 #0 - RXPÖO_PROFILE ■ 基准 a</li> <li>名称 长度 标志位 這 報 索引 子指</li> <li>PTR_RX × 2 0 n.a. n.a.</li> <li>NULL ● 添加条</li> </ul> | <ul> <li>C ▼</li> <li>RxPDO配置 ●</li> <li>A RxPDO 配置 #0 - RXPDO_PROFILE ■ 基准 白6</li> <li>名称 长度 标志位 這 報 索引 子指 位长</li> <li>PTR_RX ∨ 2 0 n.a. n.a. n.a.</li> <li>NULL</li> <li>③ 添加条目</li> </ul> | <ul> <li>C ▼</li> <li>RxPDO配置 ●</li> <li><i>A RxPDO 配置 #0 - RXPÖ0_PROFILE</i> ■ 基准 白 使用 Q</li> <li>名称 长度 标志位 遇 轴 索引 于指 位长 数据类型</li> <li>PTR_RX × 2 0 n.a. n.a. n.a. n.a. ×</li> <li>NULL</li> </ul> |  |

## 6. EtherCAT

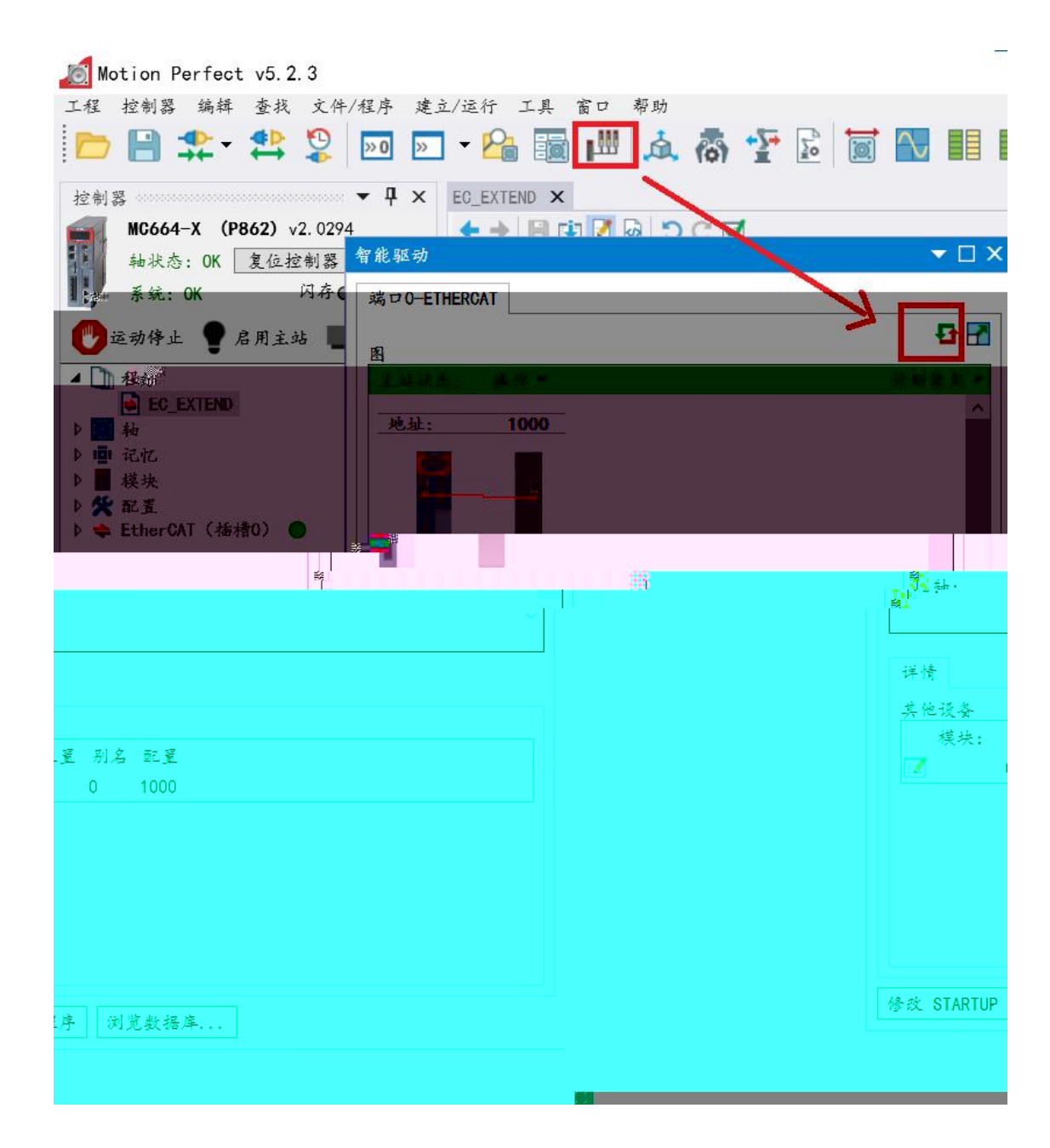

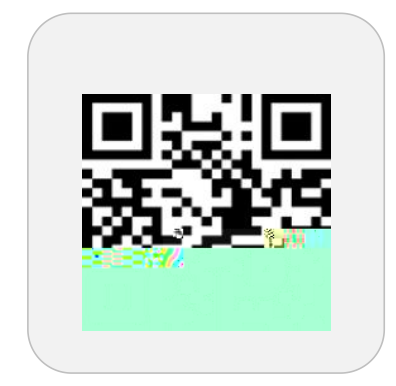

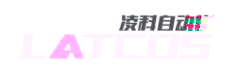

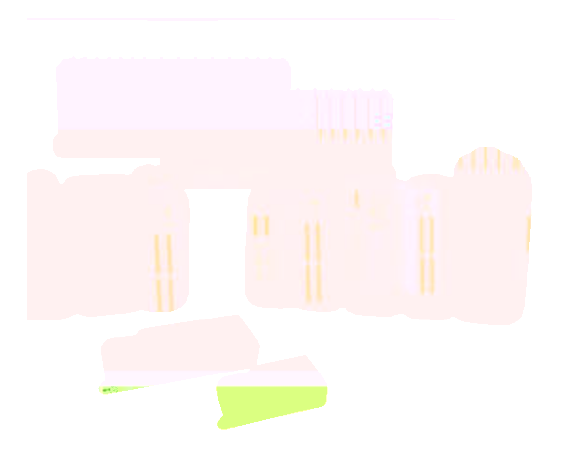

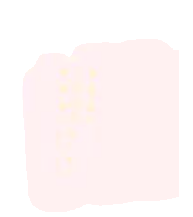

www.latcos.cn